# Habilitados

## Ingresar un Habilitado nuevo

- 1. Ingresar datos obligatorios para la persona que va a ser dada de alta como Habilitada (Para ello ver Cap. 5 del manual ILD: Mantenimiento de Personas).
- 2. En la pantalla inicial del sistema, en el Panel de selección de aplicaciones, elegir la opción Administración de Oficinas.
- 3. Ingresar Nro. Oficina. En el ejemplo: 8040240
- 4. Hacer clic sobre el icono Ver las SubOficinas
- 5. Hacer clic sobre el icono Habilitados 🔿
- 6. Se abre la ventana Mantenimiento de Habilitados

|                                  | MANTENIMIENTO DE HABI                      | ILITADOS                |                  |              |
|----------------------------------|--------------------------------------------|-------------------------|------------------|--------------|
| HABILITADOS DE OFICINA: 1, SUB O | FICINA: 1, NOMBRE: DIRECCION NACIONAL DE E | SOMBEROS, DOCUMENTO: 21 | 4983160018       |              |
| Lista de personas Habilitada     | IS                                         |                         |                  |              |
| < << 1 >> >  Ir a pag.           | -> Pág. 1/1                                | Mostrar 25              | 🖌 resultados por | página de 16 |
| Documento de Identidad           | Nombre Completo                            | Fecha Desde             | Mantener         | Quitar       |
| 17883245                         | ROBERTO BENTOS                             | 28/12/2010              | $\checkmark$     | ×            |
| 32890441                         | ROSALINA MORENO                            | 31/05/2012              | $\checkmark$     | ×            |
| 10489404                         | USUARIO1 PRUEBA                            | 31/05/2012              | ~                | ×            |
| 10489523                         | USUARIO2 PRUEBA                            | 31/05/2012              | ~                | ×            |
| 10490495                         | USUARIO3 PRUEBA                            | 31/05/2012              | $\checkmark$     | ×            |
| 10491411                         | USUARIO4 PRUEBA                            | 31/05/2012              | ~                | ×            |
| 10491499                         | USUARIO5 PRUEBA                            | 31/05/2012              | ~                | ×            |
| 10491643                         | USUARIO6 PRUEBA                            | 31/05/2012              | ~                | ×            |
| 10491671                         | USUARIO7 PRUEBA                            | 31/05/2012              | ~                | ×            |
| 10491916                         | USUARIOS PRUEBA                            | 31/05/2012              | ~                | ×            |
| 10492255                         | USUARIO9 PRUEBA                            | 31/05/2012              | ~                | ×            |
| 10492261                         | USUARIO10 PRUEBA                           | 31/05/2012              | ~                | ×            |
| 32890457                         | PAQUITA MORENO DOS SANTOS                  | 18/06/2012              | ~                | ×            |
| 33109061                         | EDELWEIS ROHRER ERRECARTE                  | 18/06/2012              | ~                | ×            |
| 19439533                         | JOSE GONZALEZ VIERA                        | 21/06/2012              | ~                | ×            |
| 48124587                         | FELIX DUARTE GAMARRA                       | 20/06/2012              | ~                | ×            |
|                                  |                                            | Mantener Hab.           | Continuar        | Volver       |

- 7. El sistema muestra los datos de las personas ingresadas en calidad de Habilitados.
- 8. Hacer clic en el botón 'Mantener Hab.' para el caso que se desee mantener la totalidad de los Habilitados. 'Mantener Hab.' Confirma los Habilitados de todas las páginas automáticamente.

#### Notas:

En caso de querer mantener solamente algunos Habilitados y dar de baja a otros se deben confirmar de a uno.

Hacer un clic en la Marca de Verificación version para mantener un Habilitado. Hacer un clic en el símbolo Eliminar para quitar un Habilitado. (Para quitar un Habilitado Ver: `Dar de baja a un Habilitado' página 40, manual ILD)

9. La siguiente pantalla nos muestra el perfil (Operador/Verificador) de cada uno de los Habilitados a mantener.

|                            | HABILITADO                | S           |               |                     |
|----------------------------|---------------------------|-------------|---------------|---------------------|
| HABILITADOS                |                           |             |               |                     |
| Lista de seleccionados Hab | oilitados a mantener      |             |               |                     |
|                            |                           |             |               | Nuevo Habilitado    |
|                            |                           |             |               | NUEVO NADINCADO     |
|                            | -> Fag. 1/1               | Mostrar 2   | 5 Y resultado | os por página de 16 |
| Documento de Identidad     | Nombre Completo           | Fecha Desde | Operador      | Verificador         |
| 22090441                   |                           | 20/12/2010  | ÷.            | ~                   |
| 10499404                   | USUARIO1 DRUERA           | 21/05/2012  | 8             | ~                   |
| 10489522                   |                           | 21/05/2012  | <b>\$</b>     |                     |
| 10490495                   |                           | 21/05/2012  | S S           | 1                   |
| 10491411                   | USUARIO4 DRUEBA           | 31/05/2012  | 2             | 3                   |
| 10491499                   | USUARIOS PRUEBA           | 31/05/2012  | 2             | ~                   |
| 10491643                   |                           | 31/05/2012  | 8             | 1                   |
| 10491671                   |                           | 31/05/2012  | 8             | 4                   |
| 10491916                   |                           | 31/05/2012  | ~             | 1                   |
| 10492255                   |                           | 31/05/2012  | ×             | 1                   |
| 10492261                   |                           | 31/05/2012  | 8             | 3                   |
| 32890457                   | PAOLITA MORENO DOS SANTOS | 18/06/2012  | 2             | 3                   |
| 33109061                   | EDELWEIS ROHRER ERRECARTE | 18/06/2012  | *             | 3                   |
| 19439533                   | 10SE GONZALEZ VIERA       | 21/06/2012  | 3             | ×                   |
| 48124587                   | FELIX DUARTE GAMARRA      | 20/06/2012  | 2             | ×                   |

- 10. Clic en 'Nuevo Habilitado'.
- 11. Se abre la pantalla 'Mensaje para el Usuario'.

| м                   | ENSAJE PARA EL U | JSUARIO |                |               |
|---------------------|------------------|---------|----------------|---------------|
| Que desea Realizar? |                  |         |                |               |
|                     |                  | Volver  | Buscar Persona | Nueva Persona |

- 12. Hacer clic en el botón 'Buscar Persona'.
- 13. Se abre la ventana Búsqueda de Persona.

|                       | BUSQUEDA DE PERSOI  | VA     |    |
|-----------------------|---------------------|--------|----|
| Clase de documento *: | seleccionar 💌       |        |    |
|                       | seleccionar p.      |        |    |
|                       | Cédula de Identidad | Volver | Sa |

- 14. En el campo Clase de Documento, desplegar la lista asociada y seleccionar la opción adecuada según el tipo de documento que corresponde para hacer la búsqueda, por ejemplo, Cédula de Identidad.
- 15. Se incorporan los campos correspondientes para realizar la búsqueda por nombre, apellido o documento.
- 16. Ingresar uno de estos datos para realizar la búsqueda.

| Clase de documento *:   | Cédula de Identidad |           |        |
|-------------------------|---------------------|-----------|--------|
| Documento de Identidad: | 19439533            |           |        |
| Nombre:                 |                     | Apellido: |        |
|                         |                     | Limpiar   | Buscar |

17. Hacer clic en el botón Buscar.

18. Si los datos de la persona buscada se encuentran, el sistema los muestra.

| Clase de documento *:                                     | Cédula de Identidad | ~              |          |                         |                                             |        |
|-----------------------------------------------------------|---------------------|----------------|----------|-------------------------|---------------------------------------------|--------|
| Documento de Identidad:                                   | 19439533            |                |          |                         |                                             |        |
| Nombre:                                                   |                     |                | Apel     | ido:                    |                                             |        |
|                                                           |                     |                |          |                         |                                             |        |
|                                                           |                     |                |          | Limpiar                 | Buscar                                      | 8      |
| sta de personas                                           |                     |                |          | Limpiar                 | Buscar                                      |        |
| sta de personas                                           | -> Pág. 1/1         |                |          | Limpiar<br>Mostrar 10   | Buscar                                      | página |
| sta de personas<br><< 1 >> > > Ir a pag.<br>Nombre Comple | -> Pág. 1/1         | Documento de I | dentidad | Limpiar<br>Mostrar 10 ¥ | Buscar<br>resultados por p<br>le Nacimiento | página |

19. Hacer clic en Seleccionar Persona

Notas:

Es aconsejable buscar los datos de la persona que se va a ingresar como Habilitado para comprobar si ya existen en el registro de personas.

- 20. El sistema despliega la pantalla 'Habilitados' con la nueva persona al pie de la lista.-
- 21. En la pantalla que sigue asignar el perfil que corresponda seleccionando Operador o Verificador.

|                            | HABILITADO                | s           |               |                    |
|----------------------------|---------------------------|-------------|---------------|--------------------|
| HABILITADOS                |                           |             |               |                    |
| Lista de seleccionados Hab | oilitados a mantener      |             |               |                    |
|                            |                           |             |               | Nuevo Habilitado   |
| [< << 1 >> >] Ir a pag.    | -> Pág. 1/1               | Mostrar     | 5 V resultado | noevo nacina de 16 |
| Documento de Identidad     | Nombre Completo           | Fecha Desde | Operador      | Verificador        |
| 17883245                   | ROBERTO BENTOS            | 28/12/2010  | ×             | <b>V</b>           |
| 32890441                   | ROSALINA MORENO           | 31/05/2012  | ×             | ~                  |
| 10489404                   | USUARIO1 PRUEBA           | 31/05/2012  | ×             | ~                  |
| 10489523                   | USUARIO2 PRUEBA           | 31/05/2012  | ×             | $\checkmark$       |
| 10490495                   | USUARIO3 PRUEBA           | 31/05/2012  | ×             | ×                  |
| 10491411                   | USUARIO4 PRUEBA           | 31/05/2012  | ×             | <b>V</b>           |
| 10491499                   | USUARIO5 PRUEBA           | 31/05/2012  | ×             | ~                  |
| 10491643                   | USUARIO6 PRUEBA           | 31/05/2012  | ×             | <b>V</b>           |
| 10491671                   | USUARIO7 PRUEBA           | 31/05/2012  | ×             | ×                  |
| 10491916                   | USUARIO8 PRUEBA           | 31/05/2012  | ×             | ~                  |
| 10492255                   | USUARIO9 PRUEBA           | 31/05/2012  | ×             | ~                  |
| 10492261                   | USUARIO10 PRUEBA          | 31/05/2012  | ×             | $\checkmark$       |
| 32890457                   | PAQUITA MORENO DOS SANTOS | 18/06/2012  | ×             | ~                  |
| 33109061                   | EDELWEIS ROHRER ERRECARTE | 18/06/2012  | ×             | <b>V</b>           |
| 48124587                   | FELIX DUARTE GAMARRA      | 20/06/2012  | ~             | ×                  |
| 19439533                   | JOSE CESAR GONZALEZ VIERA | 21/06/2012  | ~             | ×                  |

- 22. Clic en Confirmar
- 23. Si los datos obligatorios de la persona incorporada como nuevo habilitado no están completos el sistema despliega un mensaje de advertencia.

Ejemplo:

Si el dato obligatorio que falta es la dirección de mail el sistema desplegará el siguiente mensaje "Advertencia: la persona ingresada como habilitado, debe tener una dirección de mail, para el envío de la clave".

(Para ingresar datos adicionales de la persona ver Cap. 5 del manual ILD: Mantenimiento de Personas).

| HABILITADOS                                                                                                    |
|----------------------------------------------------------------------------------------------------|
| HABILITADOS                                                                                                    |
| • Advertencia : La persona ingresada como habilitado, debe tener una dirección de mail, para el envío de la clave. |

24. Si la persona buscada no se encuentra, el sistema responde 'No se han encontrado resultados'.

**BÚSQUEDA DE PERSONA** 

No se han encontrado resultados.

- 25. Hacer clic en el botón Salir.
- 26. El sistema nos devuelve a la pantalla Habilitados.
- 27. Hacer clic en el botón 'Nuevo Habilitado'.

|                                       | HABILITADOS                 |                                          |
|---------------------------------------|-----------------------------|------------------------------------------|
| HABILITADOS                           |                             |                                          |
| Lista de seleccionados Habili         | ados a mantener             |                                          |
|                                       |                             | Nuevo Habilitado                         |
| < << 1 >> >  Ir a pag                 | > Pág. 1/1                  | Mostrar 25 💌 resultados por página de 13 |
| Documento de Identidad                | Nombre Com                  | ipleto Fecha Desde                       |
| 17883245                              | ROBERTO BENTOS              | 28/12/2010                               |
| 18681959                              | MARIA ATALA                 | 28/12/2010                               |
| 16520436                              | ISABEL RODRIGUEZ            | 28/12/2010                               |
| 12093300                              | GRACIELA MORGANTI ARRETCHE  | 01/11/2011                               |
| 32890457                              | PAQUITA MORENO DOS SANTOS   | 01/11/2011                               |
| 33109061                              | EDELWEIS ROHRER ERRECARTE   | 01/11/2011                               |
| 19474234                              | ANGELA TEMPONE TECHERA      | 01/11/2011                               |
| 17738094                              | ELIZABETH BORTENSTEIN       | 01/11/2011                               |
| 39414414                              | ALEJANDRO FIGUEROA          | 01/11/2011                               |
| 25147263                              | JACQUELINE MACIEL RODRIGUEZ | 01/11/2011                               |
| 11439030                              | OTILIA BOCCASSINO BOSQUE    | 01/11/2011                               |
| 14153211                              | LEONEL BIBERBERG WARNER     | 01/11/2011                               |
| 19439533                              | JOSE CESAR GONZALEZ VIERA   | 01/11/2011                               |
| Lista de seleccionados Habili         | ados a quitar               |                                          |
| lo se han encontrado Habilitados a da | r de baja.                  |                                          |
|                                       |                             | Confirmar Cancelar                       |

28. En la pantalla que sigue Hacer clic en 'Nueva Persona'. Se abre la pantalla Definición de Persona.

| DEFIN                                                                             | ICIÓN DE PERSONA                     |
|-----------------------------------------------------------------------------------|--------------------------------------|
| COMPLETE EL FORMULARIO PARA DAR DE ALTA UNA NUEVA                                 | PERSONA                              |
| Documento                                                                         |                                      |
| Clase de documento *: Cédula de Identidad<br>Número de documento *:               |                                      |
| Información de la persona                                                         |                                      |
| Primer nombre *:<br>Primer apellido *:<br>Fecha de Nacimiento: seleccionar 文 sele | Segundo nombre:<br>Segundo apellido: |
| Datos Personales                                                                  |                                      |
| No se encontraton datos personales.                                               | Agregar                              |
|                                                                                   | Aceptar Volver                       |

29. A continuación ingresar los datos de la persona que se va a incorporar como Habilitado.

- 30. Opción 'Agregar' para agregar datos adicionales de la persona como Fax, Mail, teléfono Celular, Teléfono Laboral, etc. y luego Aceptar.
- 31. Luego Aceptar.
- 32. En la pantalla que sigue asignar el perfil que corresponda seleccionando Operador o Verificador.
- 33. Por último Confirmar.

## Dar de baja a un Habilitado

- 1. En el Panel de selección de aplicaciones elegir la opción Administración de Oficinas.
- 2. Ingresar Nro. Oficina. En el ejemplo: 8040240
- 3. Hacer clic sobre el icono Ver las SubOficinas
- 4. Hacer clic sobre el icono Habilitados 🛸
- 5. Se abre la ventana Mantenimiento de Habilitados

|                                                        | MANTENIMIENTO DE HA              | ABILITADOS             |                                |
|--------------------------------------------------------|----------------------------------|------------------------|--------------------------------|
| HABILITADOS DE OFICINA: 1, SUB OFICINA                 | A: 1, NOMBRE: DIRECCION NACIONAL | DE BOMBEROS, DOCUMENTO | D: 214983160018                |
| Lista de personas Habilitadas                          |                                  |                        |                                |
| <pre>&lt;&lt; 1 2 &gt;&gt; &gt;  Ir a pag, -&gt;</pre> | Pág. 1/2                         | Mostrar 1              | 0 🔽 resultados por página de 1 |
| Documento de Identidad                                 | Nombre Completo                  | Fecha Desde            | Mantener Quitar                |
| 17883245                                               | ROBERTO BENTOS                   | 28/12/2010             | ×                              |
| 32890441                                               | ROSALINA MORENO                  | 31/05/2012             | ×                              |
| 10489404                                               | USUARIO1 PRUEBA                  | 31/05/2012             | ×                              |
| 10489523                                               | USUARIO2 PRUEBA                  | 31/05/2012             | ×                              |
| 10490495                                               | USUARIO3 PRUEBA                  | 31/05/2012             | ×                              |
| 10491411                                               | USUARIO4 PRUEBA                  | 31/05/2012             | ×                              |
| 10491499                                               | USUARIO5 PRUEBA                  | 31/05/2012             | ×                              |
| 10491643                                               | USUARIO6 PRUEBA                  | 31/05/2012             | ×                              |
| 10491671                                               | USUARIO7 PRUEBA                  | 31/05/2012             | ×                              |
| 10491916                                               | USUARIO8 PRUEBA                  | 31/05/2012             | ×                              |
|                                                        |                                  | Mantener Hab.          | Continuar Volver               |

- 6. El sistema muestra los datos de las personas ingresadas en calidad de Habilitados.
- Hacer clic a la derecha de cada uno de los Habilitados que se desea mantener en el botón 'Mantener habilitado' v clic en el botón 'Quitar Habilitados' a la derecha de los datos del Habilitado que se quiere dar de baja.

|                                     | MANTENIMIENTO DE HAB                   | ILITADOS                |                  |              |
|-------------------------------------|----------------------------------------|-------------------------|------------------|--------------|
| HABILITADOS DE OFICINA: 1, SUB OFIC | NA: 1, NOMBRE: DIRECCION NACIONAL DE I | BOMBEROS, DOCUMENTO: 21 | 4983160018       |              |
| Lista de personas Habilitadas       |                                        |                         |                  |              |
| I >> Ir a pag>                      | Pág. 1/1                               | Mostrar 50              | 🖌 resultados por | página de 16 |
| Documento de Identidad              | Nombre Completo                        | Fecha Desde             | Mantener         | Quitar       |
| 17883245                            | ROBERTO BENTOS                         | 28/12/2010              | $\checkmark$     |              |
| 32890441                            | ROSALINA MORENO                        | 31/05/2012              | ×                |              |
| 10489404                            | USUARIO1 PRUEBA                        | 31/05/2012              | ~                |              |
| 10489523                            | USUARIO2 PRUEBA                        | 31/05/2012              | ~                |              |
| 10490495                            | USUARIO3 PRUEBA                        | 31/05/2012              | ×                |              |
| 10491411                            | USUARIO4 PRUEBA                        | 31/05/2012              | $\checkmark$     |              |
| 10491499                            | USUARIO5 PRUEBA                        | 31/05/2012              | ~                |              |
| 10491643                            | USUARIO6 PRUEBA                        | 31/05/2012              | ~                |              |
| 10491671                            | USUARIO7 PRUEBA                        | 31/05/2012              | ~                |              |
| 10491916                            | USUARIOS PRUEBA                        | 31/05/2012              | ~                |              |
| 10492255                            | USUARIO9 PRUEBA                        | 31/05/2012              | ~                |              |
| 10492261                            | USUARIO10 PRUEBA                       | 31/05/2012              | ~                |              |
| 32890457                            | PAQUITA MORENO DOS SANTOS              | 18/06/2012              | ~                |              |
| 33109061                            | EDELWEIS ROHRER ERRECARTE              | 18/06/2012              | ~                |              |
| 19439533                            | JOSE GONZALEZ VIERA                    | 21/06/2012              | ~                |              |
| 48124587                            | FELIX DUARTE GAMARRA                   | 20/06/2012              |                  | ×            |
|                                     |                                        | Mantener Hab.           | Continuar        | Volver       |

- 8. Clic en Continuar
- 9. En la pantalla que sigue, en la parte superior el sistema muestra la lista de Habilitados a mantener y en la parte inferior, la Lista de Habilitados seleccionados a dar de baja.

|                               | HABILIT              | ADOS                                     |                         |                       |
|-------------------------------|----------------------|------------------------------------------|-------------------------|-----------------------|
| HABILITADOS                   |                      |                                          |                         |                       |
| Lista de seleccionados Habili | tados a mantener     |                                          |                         |                       |
|                               |                      |                                          |                         | Nuevo Habilitado      |
| < << 1 2 >> >  Ir a pag.      | -> Pág. 1/2          | Mostrar 10 💟 resultados por página de 15 |                         |                       |
| Documento de Identidad        | Nombre Completo      | Fecha Desde                              | Operador                | Verificador           |
| 17883245                      | ROBERTO BENTOS       | 28/12/2010                               | ×                       | $\checkmark$          |
| 32890441                      | ROSALINA MORENO      | 31/05/2012                               | ×                       | ~                     |
| 10489404                      | USUARIO1 PRUEBA      | 31/05/2012                               | ×                       | ~                     |
| 10489523                      | USUARIO2 PRUEBA      | 31/05/2012                               | ×                       | $\checkmark$          |
| 10490495                      | USUARIO3 PRUEBA      | 31/05/2012                               | ×                       | ~                     |
| 10491411                      | USUARIO4 PRUEBA      | 31/05/2012                               | ×                       | $\checkmark$          |
| 10491499                      | USUARIO5 PRUEBA      | 31/05/2012                               | ×                       | ~                     |
| 10491643                      | USUARIO6 PRUEBA      | 31/05/2012                               | ×                       | ~                     |
| 10491671                      | USUARIO7 PRUEBA      | 31/05/2012                               | ×                       | $\checkmark$          |
| 10491916                      | USUARIOS PRUEBA      | 31/05/2012                               | ×                       | ~                     |
| Lista de seleccionados Habili | tados a quitar       |                                          |                         |                       |
| < << 1 >> > > Ir a pag        | > Pág. 1/1           | м                                        | ostrar 10 💌 resul       | tados por página de 1 |
| Documento de Identidad        | Nombre Completo      | Fecha Desde                              | Seleccione Tipo de Baja |                       |
| 48124587                      | FELIX DUARTE GAMARRA | 20/06/2012                               |                         | *                     |

10. Descolgar la lista asociada a Tipo de Baja. El sistema obliga a elegir una causal de baja.

|                               | HABILIT                          | ADOS        |                                                                                                    |                                          |  |
|-------------------------------|----------------------------------|-------------|----------------------------------------------------------------------------------------------------|------------------------------------------|--|
| HABILITADOS                   |                                  |             |                                                                                                    |                                          |  |
| Lista de seleccionados Habili | tados a mantener                 |             |                                                                                                    |                                          |  |
| < << 1 2 >> >  Ir a pag,      | -> Pág. 1/2                      | м           | ostrar 10 💌 result                                                                                                    | Nuevo Habilitado<br>ados por página de 1 |  |
| Documento de Identidad        | Nombre Completo                  | Fecha Desde | Operador                                                                                                    | Verificador                              |  |
| 17883245                      | ROBERTO BENTOS                   | 28/12/2010  | ¥                                                                                                    | - A                                      |  |
| 32890441                      | ROSALINA MORENO                  | 31/05/2012  | Despido<br>Destitución<br>Excedidos por aplicación IRPF<br>Excedidos por error de líq de sueldos<br>Excedidos por gestión de cobro SIIF<br>Excedidos por reducción de horas<br>Excedidos por retención judicial<br>Excedidos por retención judicial<br>Excedidos por unica vez<br>Fallecimiento<br>Jubilación<br>Licencia por maternidad<br>Licencia sin goce de sueldo<br>No pertenece a la oficina |                                          |  |
| 10489404                      | USUARIO1 PRUEBA                  | 31/05/2012  |                                                                                                    |                                          |  |
| 10489523                      | USUARIO2 PRUEBA                  | 31/05/2012  |                                                                                                    |                                          |  |
| 10490495                      | USUARIO3 PRUEBA                  | 31/05/2012  |                                                                                                    |                                          |  |
| 10491411                      | USUARIO4 PRUEBA                  | 31/05/2012  |                                                                                                    |                                          |  |
| 10491499                      | USUARIO5 PRUEBA                  | 31/05/2012  |                                                                                                    |                                          |  |
| 10491643                      | USUARIO6 PRUEBA                  | 31/05/2012  |                                                                                                    |                                          |  |
| 10491671                      | USUARIO7 PRUEBA                  | 31/05/2012  |                                                                                                    |                                          |  |
| 10491916                      | USUARIO8 PRUEBA                  | 31/05/2012  |                                                                                                    |                                          |  |
| Lista de seleccionados Habili | tados a quitar                   |             | Renuncia<br>Seguro por desemp                                                                                                    | oleo                                     |  |
| < << 1 >> >  Ir a pag         | Seguro por enfermedad<br>Sumario |             |                                                                                                    |                                          |  |
| Documento de Identidad        | Nombre Completo                  | Fecha Desde | Suspensión<br>Traslado                                                                                                    |                                          |  |
| 48124587                      | FELIX DUARTE GAMARRA             | 20/06/2012  |                                                                                                    | ~                                        |  |

- 11. Elegir una causal y hacer clic en el botón Confirmar.
- 12. El sistema nos lleva automáticamente a la ventana inicial Administración de Oficinas.

## Restaurar un Habilitado

- 1. En el Panel de selección de aplicaciones elegir la opción Administración de Oficinas.
- 2. Ingresar Nro. Oficina. En el ejemplo: 8040240
- 3. Hacer clic sobre el icono Ver las SubOficinas
- 4. Hacer clic sobre el icono Habilitados 🛸
- 5. Se abre la ventana 'Mantenimiento de Habilitados'
- 6. Hacer clic en el botón 'Mantener Hab.' para el caso que se desee mantener la totalidad de los Habilitados. 'Mantener Hab.' confirma los Habilitados de todas las páginas automáticamente.
- 7. En la pantalla siguiente aparecen los Habilitados confirmados y al pie de la misma la lista de Habilitados a Restaurar.
- 8. A la derecha de los datos del 'Habilitado' que se desea restaurar aparece un icono 'Restaurar Habilitado'.

#### Notas:

El icono 'Restaurar Habilitado' estará disponible si el tipo de Baja seleccionado no es una baja definitiva, caso de 'Destitución', 'Despido', 'Fallecimiento', etc.

| HABILITADOS                           |                  |                 |                  |                       |  |
|---------------------------------------|------------------|-----------------|------------------|-----------------------|--|
| Lista de seleccionados Habilita       | ados a mantener  |                 |                  |                       |  |
|                                       |                  |                 |                  | Nuevo Habilitado      |  |
| < << 1 2 >> >  Ir a pag.              | -> Pág. 1/2      | Мо              | strar 10 💌 resul | tados por página de 1 |  |
| Documento de Identidad                | Nombre Completo  | Fecha Desde     | Operador         | Verificador           |  |
| 17883245                              | ROBERTO BENTOS   | 28/12/2010      | ×                | ~                     |  |
| 32890441                              | ROSALINA MORENO  | 31/05/2012      | ×                | $\checkmark$          |  |
| 10489404                              | USUARIO1 PRUEBA  | 31/05/2012      | ×                | ×                     |  |
| 10489523                              | USUARIO2 PRUEBA  | 31/05/2012      | ×                | ×                     |  |
| 10490495                              | USUARIO3 PRUEBA  | 31/05/2012      | ×                | ×                     |  |
| 10491411                              | USUARIO4 PRUEBA  | 31/05/2012      | ×                | ×                     |  |
| 10491499                              | USUARIO5 PRUEBA  | 31/05/2012      | ×                | ×                     |  |
| 10491643                              | USUARIO6 PRUEBA  | 31/05/2012      | ×                | ~                     |  |
| 10491671                              | USUARIO7 PRUEBA  | 31/05/2012      | ×                | ~                     |  |
| 10491916                              | USUARIO8 PRUEBA  | 31/05/2012      | ×                | <b>v</b>              |  |
| Lista de seleccionados Habilita       | ados a quitar    |                 |                  |                       |  |
| o se han encontrado Habilitados a dar | de baja.         |                 |                  |                       |  |
| Lista de seleccionados Habilita       | ados a restaurar |                 |                  |                       |  |
| < << 1 >> >  Ir a pag>                | Pág. 1/1         | м               | ostrar 25 💙 resu | ultados por página de |  |
| Documento de Identida                 | id Nom           | Nombre Completo |                  | Fecha Desde           |  |
| 16520436                              | ISABEL RODRIGU   | IEZ             | 28/12/2010       | Ð                     |  |

9. Hacer clic en el icono Restaurar Habilitado 😂